# **Risoluzione dei problemi di trasmissione ExtCommunity di EVPN per ACI Fabric**

#### Sommario

Introduzione Premesse Problema

#### Introduzione

Questo documento descrive l'impatto di un attributo della community estesa MAC del router non configurato correttamente su un'infrastruttura ACI quando ricevuto da un peer Border Gateway Protocol (BGP) esterno.

#### Premesse

Con BGP, è possibile inviare gli attributi della community e della community estesa con i prefissi annunciati ai peer BGP. Questi attributi della community consentono di modificare i criteri di routing e di modificare dinamicamente il modo in cui viene gestito il traffico indirizzato.

#### Problema

Quando l'attributo della community estesa MAC del router viene inviato con un prefisso AFI IPv4 da un peer BGP esterno a un'infrastruttura ACI, la programmazione errata di FIB e HAL si verifica su una foglia dell'infrastruttura che riceve la route dalle foglie del bordo tramite il processo MP-BGP interno. Infatti, l'attributo extcommunity dell'indirizzo RMAC appartiene alla famiglia di indirizzi VPN BGP L2VPN e, quando viene inserito nella famiglia di indirizzi IPv4 BGP, viene rifiutato. Ciò è dovuto a una violazione della regola 5.2 (Uniform-Propagation-Mode), descritta nel documento IETF intitolato "EVPN Interworking with IPVPN". A pagina 15, punto 4, lettera c), è indicato il problema specifico:

- 4. As discussed, Communities, Extended Communities and Large Communities SHOULD be kept by the gateway PE from the originating SAFI route. Exceptions of Extended Communities that SHOULD NOT be kept are:
  - C. All the extended communities of type EVPN.
  - The gateway PE SHOULD NOT copy the above extended communities from the originating ISF route to the re-advertised ISF route.

Link al documento: EVPN Interworking con IPVPN

Ecco un esempio del problema con iBGP, tuttavia, il problema è visto anche con eBGP.

Diagramma topologico:

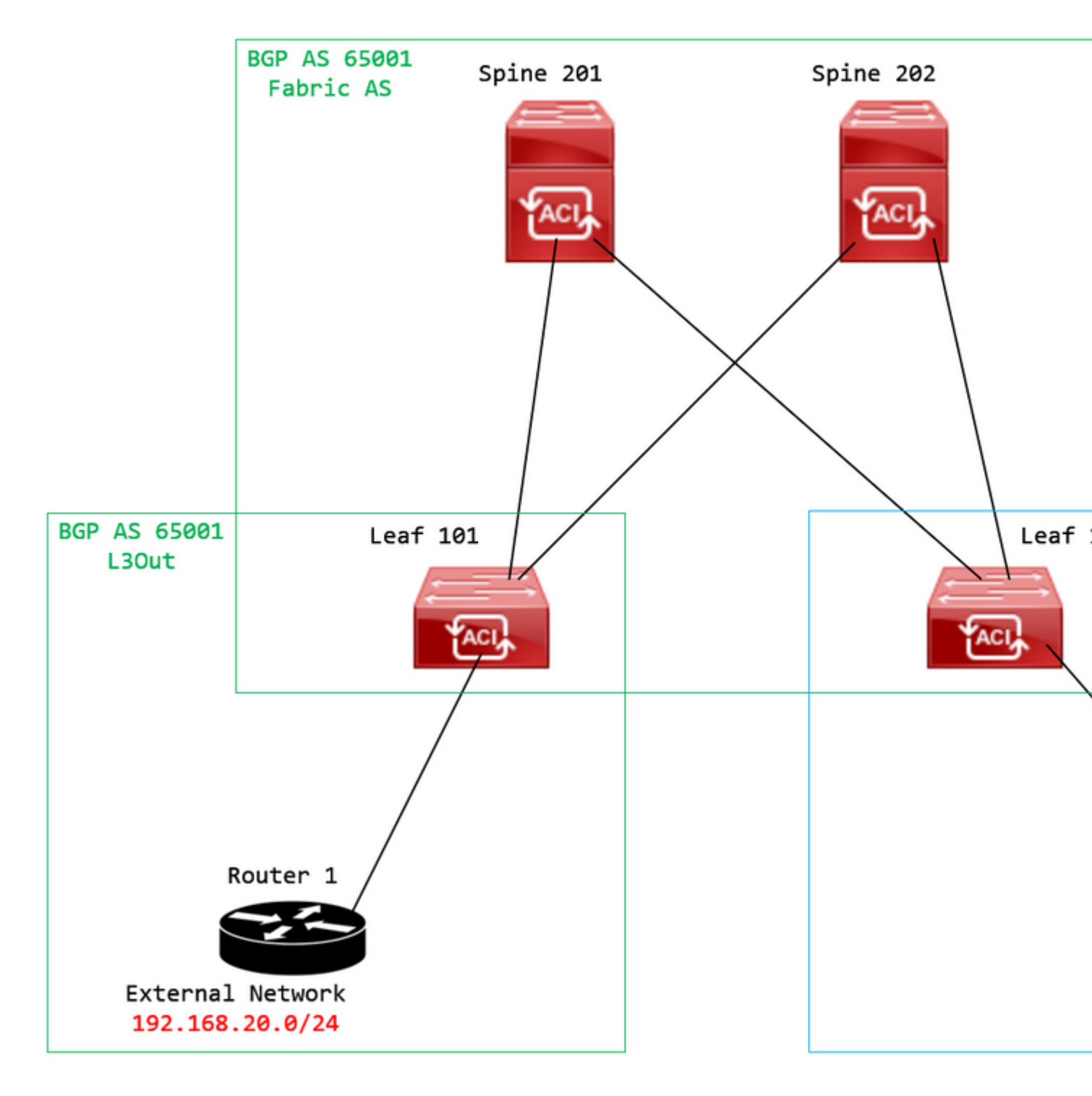

Diagramma topologico

Configurare la mappa delle route sul dispositivo peer BGP esterno (router 1) e impostare l'attributo della community di estensione RMAC EVPN:

```
Router-1# show run | sec route-map
route-map RMAC permit 10
  set extcommunity evpn rmac aaaa.bbbb.cccc
```

In Configurazione famiglia di indirizzi IPv4 dei router adiacenti BGP, configurare le community estese BGP e configurare la mappa delle route nella direzione in uscita:

<output omitted>
feature bgp
router bgp 65001
vrf example
router-id 192.168.20.20
address-family ipv4 unicast
network 192.168.20.0/24
neighbor 192.168.30.30
remote-as 65001
update-source loopback1

address-family ipv4 unicast

send-community extended

route-map RMAC out

Verificare lo stato BGP su BL 101:

<#root>

```
leaf-101# show ip bgp 192.168.20.0 vrf example:example
BGP routing table information for VRF example:example, address family IPv4 Unicast
BGP routing table entry for 192.168.20.0/24, version 40 dest ptr 0xa0fec840
Paths: (1 available, best #1)
Flags: (0x80c001a 00000000) on xmit-list, is in urib, is best urib route, is in HW, exported
vpn: version 2725, (0x100002) on xmit-list
Multipath: eBGP iBGP
Advertised path-id 1, VPN AF advertised path-id 1
Path type (0xa96485b8): internal 0x18 0x0 ref 0 adv path ref 2, path is valid, is best path
```

AS-Path: NONE, path sourced internal to AS 192.168.20.20 (metric 5) from 192.168.20.20 (192.168.20.20) Origin IGP, MED not set, localpref 100, weight 0 tag 0, propagate 0 Extcommunity: RT:65001:2162688 COST:pre-bestpath:163:1879048192

Router MAC:aaaa.bbbb.cccc

\*\*\*Notice that the router mac is present here.\*\*\*

VNID:2162688

VRF advertise information: Path-id 1 not advertised to any peer

VPN AF advertise information:

Path-id 1 advertised to peers: 10.0.216.65 10.0.216.66

Controllare RIB su CL 102:

<#root>

leaf-102# show ip route 192.168.20.0 vrf example:example IP Route Table for VRF "example:example" '\*' denotes best ucast next-hop '\*\*' denotes best mcast next-hop '[x/y]' denotes [preference/metric] '%<string>' in via output denotes VRF <string>

192.168.20.0/24

, ubest/mbest: 1/0 \*via

10.0.210.70

%overlay-1, [200/0], 00:00:43, bgp-65001, internal, tag 65001,

rwVnid: vxlan-2162688

recursive next hop: 10.0.210.70/32%overlay-1

\*\*\*Notice that we have the route here and our next-hop address is correct (showing the TEP IP of BL 101,

leaf-102# acidiag fnvread | grep 101
 101 1 leaf-101 <output omitted>

10.0.210.70/32

leaf active 0

Controllare FIB su CL 102:

<#root>

module-1(DBG-elam-insel6)# show forwarding route 192.168.20.0 vrf example:example ERROR: no longest match in IPv4 table 0xf5df36b0

\*\*\*No entry is present.\*\*\*

Controllare la tabella HAL su CL 102:

<#root>

```
module-1(DBG-elam-insel6)# show platform internal hal 13 routes | grep 192.168.20.0
***No entry is present.***
```

Ping da EP (host 1) all'host nella rete esterna proveniente dal peer BGP esterno (192.168.20.20):

<#root>

Host-1# ping 192.168.20.20 vrf example
PING 192.168.20.20 (192.168.20.20): 56 data bytes
Request 0 timed out
Request 1 timed out
Request 2 timed out
Request 3 timed out
--- 192.168.20.20 ping statistics --5 packets transmitted, 0 packets received, 100.00% packet loss
\*\*\*No connectivity.\*\*\*

Controllare ELAM su CL 102:

<#root>

```
leaf-102# vsh_lc
module-1# debug platform internal roc elam asic 0
module-1(DBG-elam)# trigger reset
module-1(DBG-elam)# trigger init in-select 6 out-select 0
module-1(DBG-elam-insel6)# set outer ipv4 src_ip 192.168.10.10 dst_ip 192.168.20.20
module-1(DBG-elam-insel6)# start
module-1(DBG-elam-insel6)# stat
ELAM STATUS
============
Asic 0 Slice 0 Status Armed
Asic Ø Slice 1 Status Triggered
module-1(DBG-elam-insel6)# ereport
Python available. Continue ELAM decode with LC Pkg
ELAM REPORT
<output omitted>
_____
Lookup Drop
_____
LU drop reason
                             :
```

UC\_PC\_CFG\_TABLE\_DROP

\*\*\*Notice the drop vector here.\*\*\*

#### Soluzione

La soluzione consiste nell'interrompere l'invio dell'attributo della community estesa MAC del router con un prefisso della famiglia di indirizzi IPv4 da un peer BGP esterno a un'infrastruttura ACI.

Rimuovere la mappa delle route configurata in precedenza e interrompere l'invio delle community estese dal dispositivo peer BGP esterno (router 1). La rimozione di una di queste configurazioni o di entrambe funzionerà:

```
Router-1# show run bgp
feature bgp
router bgp 65001
vrf example
router-id 192.168.20.20
address-family ipv4 unicast
network 192.168.20.0/24
neighbor 192.168.30.30
remote-as 65001
update-source loopback1
address-family ipv4 unicast
```

Un'altra soluzione (meno preferibile) è quella di filtrare semplicemente tutte le community ricevute dal dispositivo peer BGP esterno creando una mappa dei percorsi nella L3Out configurata in ACI.

Passare alla Tenant > Policies > Protocol > Route Maps for Route Control > Create Route Maps for Route Control:

| Douto Mana for Douto Control          |                                     |
|---------------------------------------|-------------------------------------|
|                                       | Create Route Maps for Route Control |
| > 🗖 Route Tag                         |                                     |
| · · · · · · · · · · · · · · · · · · · |                                     |

Selezionare l'opzione Crea route map per il controllo route

Assegnare un nome alla mappa del percorso, abilitare Route-Map Continue e quindi aggiungere un contesto. Selezionare il + nella tabella **Contesti**:

## Create Route Maps for Route Control

| Name                | remove-communities                                                                       |     |
|---------------------|------------------------------------------------------------------------------------------|-----|
| Description         | optional                                                                                 |     |
|                     |                                                                                          |     |
| Route-Map Continue: | This action will be applied on all the entries which are part of Per Peer BGP Route-map. |     |
| Contexts            |                                                                                          |     |
|                     |                                                                                          |     |
| Order Name          | Action                                                                                   | Des |
|                     |                                                                                          |     |
|                     |                                                                                          |     |

Crea mappa route e crea contesto

Assegnare un nome al contesto e lasciare l'azione predefinita di Permit selezionato, quindi creare una regola di corrispondenza selezionando la + icona nella Associated Matched Rules e selezionare Create Match Rule for a Route Map:

| Order:                       | 0                                 |            |
|------------------------------|-----------------------------------|------------|
| Name:                        | remove-communitites-context       |            |
| Action:                      | Deny Permit                       |            |
| Description:                 | optional                          |            |
| Associated Matched<br>Rules: |                                   | <b>1</b> + |
|                              | Rule Name                         |            |
|                              | select an option                  | ✓ 9        |
|                              |                                   |            |
|                              | Create Match Rule for a Route Map |            |
|                              |                                   |            |
|                              |                                   |            |
| Set Rule:                    | select a value                    |            |
|                              |                                   |            |
|                              |                                   |            |
|                              |                                   |            |
|                              |                                   |            |
|                              |                                   |            |

Crea contesto di controllo ciclo di lavorazione e seleziona l'opzione Crea regola di corrispondenza per una mappa ciclo di lavorazione

Assegnare un nome alla regola di corrispondenza, quindi aggiungere un nuovo prefisso selezionando l'icona + nella casella Match Prefix tabella:

## Create Match Rule

| Name:                        | remove-communities | s-match-rule          |                |               |
|------------------------------|--------------------|-----------------------|----------------|---------------|
| Description:                 | optional           |                       |                |               |
| Match Regex Community Terms: |                    |                       |                |               |
|                              | Name               | Regular<br>Expression | Community Type | Descr         |
|                              |                    |                       |                |               |
| Match Community Terms:       |                    |                       |                |               |
|                              | Name               | [                     | Description    |               |
|                              |                    |                       |                |               |
| Match Prefix:                |                    |                       |                |               |
|                              | IP                 | Description           | Aggregate      | Great<br>Mask |
|                              |                    |                       |                |               |

Crea regola corrispondenza e crea prefisso corrispondenza

Aggiungere il prefisso desiderato. Nell'esempio viene mostrato come aggiungere un aggregato di tutti i prefissi:

### Create Match Route Destination Rule

| IP:                | 0.0.0/0  |  |
|--------------------|----------|--|
| Description:       | optional |  |
|                    |          |  |
| Aggregate:         |          |  |
| Greater Than Mask: | 0        |  |
| Less Than Mask:    | 0        |  |

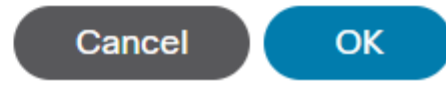

Crea regola di destinazione route corrispondente

Dopo aver selezionato OK nel Create Match Route Destination Rule , il prefisso è stato aggiunto alla Match Prefix tabella nella Create Match Rule finestra:

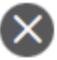

### Create Match Rule

| Name:                        | remove-communities | s-match-rule          |                |               |
|------------------------------|--------------------|-----------------------|----------------|---------------|
| Description:                 | optional           |                       |                |               |
| Match Regex Community Terms: |                    |                       |                |               |
|                              | Name               | Regular<br>Expression | Community Type | Desci         |
|                              |                    |                       |                |               |
| Match Community Terms:       |                    |                       |                |               |
|                              | Name               |                       | Description    |               |
|                              |                    |                       |                |               |
| Match Prefix:                |                    |                       |                |               |
|                              | IP                 | Description           | Aggregate      | Great<br>Mask |
|                              | 0.0.0/0            |                       | True           | 0             |
|                              |                    |                       |                |               |

Il prefisso di corrispondenza è stato aggiunto alla regola di corrispondenza

Dopo aver selezionato Submit nel Create Match Rule finestra, selezionare Update nel Associated Matched Rules tabella nella Create Route Control Context finestra:

| Order:                       | 0                             |   |        |
|------------------------------|-------------------------------|---|--------|
| Name:                        | remove-communitites-context   |   |        |
| Action:                      | Deny Permit                   |   |        |
| Description:                 | optional                      |   |        |
| Associated Matched<br>Rules: |                               | 1 | +      |
|                              | Rule Name                     |   |        |
|                              | remove-communities-match-rule |   | $\sim$ |
|                              | Update Cancel                 |   |        |
| Set Rule:                    | select a value                |   |        |
|                              | Cancel                        |   |        |

Aggiungi regola di corrispondenza associata a contesto di controllo route

La regola di corrispondenza associata verrà aggiunta al contesto:

| Order:                       | 0                             |    |   |
|------------------------------|-------------------------------|----|---|
| Name:                        | remove-communitites-context   |    |   |
| Action:                      | Deny Permit                   |    |   |
| Description:                 | optional                      |    |   |
| Associated Matched<br>Rules: |                               | 1  | + |
|                              | Rule Name                     |    |   |
|                              | remove-communities-match-rule |    |   |
|                              |                               |    |   |
| Set Rule:                    | select a value                |    |   |
|                              | Cancel                        | OK |   |

La regola di corrispondenza associata è stata aggiunta al contesto di controllo della route

Selezionare quindi il menu a discesa accanto a Set Rule e selezionare Create Set Rules for a Route Map:

| Order:                       | 0                                          |    |   |
|------------------------------|--------------------------------------------|----|---|
| Name:                        | remove-communitites-context                |    |   |
| Action:                      | Deny Permit                                |    |   |
| Description:                 | optional                                   |    |   |
| Associated Matched<br>Rules: |                                            | 1  | + |
|                              | Rule Name                                  |    |   |
|                              | remove-communities-match-rule              |    |   |
|                              |                                            |    |   |
| Set Rule:                    | select a value                             |    |   |
|                              | Create Set Rules for a Route Map<br>Cancel | ОК |   |

Selezionare l'opzione per creare regole per una mappa ciclo di lavorazione

Assegnare un nome alla regola impostata, quindi selezionare Set Community e lasciare invariati i criteri predefiniti di No community selezionato:

### Create Set Rules for a Route Map

| STEP 1 > Select         |                             |
|-------------------------|-----------------------------|
| Name:                   | remove-communities-set-rule |
| Description:            | optional                    |
| Set Community:          | Criteria: No community      |
| Set Route Tag:          |                             |
| Set Dampening:          |                             |
| Set Weight:             |                             |
| Set Next Hop:           |                             |
| Set Preference:         |                             |
| Set Metric:             |                             |
| Set Metric Type:        |                             |
| Additional Communities: |                             |
| Set AS Path:            |                             |
| Next Hop Propagation:   |                             |
| Multipath:              |                             |
| Set External EPG:       |                             |
|                         |                             |

Previous

Crea regola set per mappa route

Dopo aver selezionato Fine nella casella Create Set Rules for a Route Map viene visualizzata la regola impostata selezionata nella finestra Create Route Control Context finestra:

| Order:                       | 0                               |    |   |
|------------------------------|---------------------------------|----|---|
| Name:                        | remove-communitites-context     |    |   |
| Action:                      | Deny Permit                     |    |   |
| Description:                 | optional                        |    |   |
| Associated Matched<br>Rules: |                                 | 1  | + |
|                              | Rule Name                       |    |   |
|                              | remove-communities-match-rule   |    |   |
|                              |                                 |    |   |
| Set Rule:                    | remove-communities-set-rule 🗸 🛂 |    |   |
|                              | Cancel                          | ОК |   |

Imposta regola aggiunta al contesto di controllo route

Dopo aver selezionato OK nel Create Route Control Context viene visualizzato il contesto aggiunto alla Contexts tabella nella Create Route Maps for Route Control finestra. Infine, selezionare Submit per completare la configurazione:

### Create Route Maps for Route Control

remove-communitites-context

| Name:                           | remove-communities                                                                       |     |
|---------------------------------|------------------------------------------------------------------------------------------|-----|
| Description:                    | optional                                                                                 |     |
| Route-Map Continue:<br>Contexts | This action will be applied on all the entries which are part of Per Peer BGP Route-map. |     |
|                                 |                                                                                          |     |
| Order Name                      | Action                                                                                   | Des |

Permit

Il contesto è stato aggiunto alla mappa route

0

 $Passare \ al \ profilo \ BGP \ Peer \ Connectivity \ in \ L3Out \ e \ selezionare \ la \ scheda \ + \ icona \ nella \ \ Route \ Control \ Profile \ , \\ quindi \ aggiungere \ la \ mappa \ dei \ percorsi \ con \ la \ direzione \ predefinita \ \ Route \ Import \ Policy \ selezionato:$ 

BGP Peer Connectivity Profile 192.168.20.20

| 🔞 👽 🛆 🕦                               |                                                                                                    |                       |
|---------------------------------------|----------------------------------------------------------------------------------------------------|-----------------------|
| Properties                            |                                                                                                    |                       |
|                                       | Send Domain Path                                                                                                    |                       |
| Password:                             |                                                                                                    |                       |
| Confirm Password:                     |                                                                                                    |                       |
| Allowed Self AS Count:                | 3                                                                                                    |                       |
| Peer Controls:                        | <ul> <li>Bidirectional Forwarding Detection</li> <li>Disable Connected Check</li> </ul>                                                            |                       |
| Address Type Controls:                | AF Mcast                                                                                                    |                       |
|                                       | AF Ucast                                                                                                    |                       |
| Routing Domain ID:                    | 0                                                                                                    |                       |
| EBGP Multihop TTL:                    | 3                                                                                                    |                       |
| Weight for routes from this neighbor: | 0                                                                                                    |                       |
| Private AS Control:                   | Remove all private AS                                                                                                    |                       |
|                                       | Remove private AS                                                                                                    |                       |
|                                       | Replace private AS with local AS                                                                                                    |                       |
| BGP Peer Prefix Policy:               | Pre-existing BGP session must be reset to apply the Prefix policy                                                                                  |                       |
| Site of Origin:                       |                                                                                                    |                       |
|                                       | e.g. extended:as2-nn2:1000:65534<br>e.g. extended:jpv4-nn2:1.2.3.4:65515<br>e.g. extended:as4-nn2:1000:65505<br>e.g. extended:as2-nn4:1000:6554387 |                       |
| Local-AS Number Config:               | ✓                                                                                                    |                       |
| Local-AS Number:                      | $\bigcirc$                                                                                                    |                       |
|                                       | This value must not match the MP-BGP RR policy                                                                                                    |                       |
| Route Control Profile:                |                                                                                                    |                       |
|                                       | <ul> <li>Name</li> </ul>                                                                                                    | Direction             |
|                                       | select an option                                                                                                    | Q Route Import Policy |
|                                       | remove-communities                                                                                                    | Canad                 |
|                                       | mr                                                                                                    | Cancer                |
|                                       |                                                                                                    |                       |

Aggiungi mappa route al profilo di connettività peer BGP

Dopo aver selezionato **Aggiorna** per la mappa del percorso, verrà visualizzata la mappa del percorso aggiunta al Route Control Profile tabella:

BGP Peer Connectivity Profile 192.168.20.20

| 8 👽 🛆 🕚                               |                                                                          |                     |
|---------------------------------------|--------------------------------------------------------------------------|---------------------|
| Properties                            |                                                                          |                     |
|                                       | Send Domain Path                                                         |                     |
| Password:                             |                                                                          |                     |
| Confirm Password:                     |                                                                          |                     |
| Allowed Self AS Count:                | 3                                                                        |                     |
| Peer Controls:                        | Bidirectional Forwarding Detection                                       |                     |
|                                       | Disable Connected Check                                                  |                     |
| Address Type Controls:                | AF Mcast                                                                 |                     |
|                                       | AF Ucast                                                                 |                     |
| Routing Domain ID:                    | 0                                                                        |                     |
| EBGP Multihop TTL:                    | 3                                                                        |                     |
| Weight for routes from this neighbor: | 0                                                                        |                     |
| Private AS Control:                   | Remove all private AS                                                    |                     |
|                                       | Remove private AS                                                        |                     |
|                                       | Replace private AS with local AS                                         |                     |
| BGP Peer Prefix Policy:               | select a value                                                           |                     |
|                                       | Pre-existing BGP session must be reset to apply the Prefix policy        |                     |
| Site of Origin:                       |                                                                          |                     |
|                                       | e.g. extended:as2-nn2:1000:65534<br>e.g. extended:ipv4-nn2:1.2.3.4:65515 |                     |
|                                       | e.g. extended:as4-nn2:1000:65505<br>e.g. extended:as2-nn4:1000:6554387   |                     |
| Local-AS Number Config:               |                                                                          |                     |
| Local AC Number                       |                                                                          |                     |
| Local-AS Number:                      | This value must not match the MP-BGP RR policy                           |                     |
| Route Control Profile:                |                                                                          |                     |
|                                       | <ul> <li>Name</li> </ul>                                                 | Direction           |
|                                       | remove-communities                                                       | Route Import Policy |
|                                       |                                                                          |                     |

La mappa delle route è ora aggiunta al profilo di connettività peer BGP

\*Per ulteriori informazioni sulle opzioni di configurazione della mappa del percorso in ACI, consultare il white paper ACI Fabric L3Out

Dopo aver implementato una delle soluzioni precedenti, verificare se il problema è stato risolto.

Verificare lo stato BGP su BL 101:

<#root>

leaf-101# show ip bgp 192.168.20.0 vrf example:example BGP routing table information for VRF example:example, address family IPv4 Unicast BGP routing table entry for 192.168.20.0/24, version 46 dest ptr 0xa0fec840 Paths: (1 available, best #1) Flags: (0x80c001a 00000000) on xmit-list, is in urib, is best urib route, is in HW, exported vpn: version 2731, (0x100002) on xmit-list Multipath: eBGP iBGP

Advertised path-id 1, VPN AF advertised path-id 1 Path type (0xa96485b8): internal 0x18 0x0 ref 0 adv path ref 2, path is valid, is best path AS-Path: NONE, path sourced internal to AS 192.168.20.20 (metric 5) from 192.168.20.20 (192.168.20.20) Origin IGP, MED not set, localpref 100, weight 0 tag 0, propagate 0 Extcommunity: RT:65001:2162688 COST:pre-bestpath:163:1879048192 \*\*\*Notice that no router mac is present here.\*\*\* VNID:2162688 VRF advertise information: Path-id 1 not advertised to any peer VPN AF advertise information: Path-id 1 advertised to peers: 10.0.216.65 10.0.216.66 Controllare RIB su CL 102: <#root> leaf-102# show ip route 192.168.20.0 vrf example:example IP Route Table for VRF "example:example" '\*' denotes best ucast next-hop '\*\*' denotes best mcast next-hop '[x/y]' denotes [preference/metric] '%<string>' in via output denotes VRF <string> 192.168.20.0/24, ubest/mbest: 1/0 \*via 10.0.210.70%overlay-1, [200/0], 00:00:06, bgp-65001, internal, tag 65001 recursive next hop: 10.0.210.70/32%overlay-1 \*\*\*Notice that no rwVnid entry is present here.\*\*\* **Nota**: l'assenza o la presenza della voce rwVnid da sola non determina se il problema si è verificato.

In molti casi, la voce rwVnid viene rimossa dalla route in questione una volta risolto il problema. Tuttavia, non sempre è così. Controllare sempre le tabelle FIB e HAL per verificare se il problema è stato risolto o meno.

Controllare FIB su CL 102:

| Prefix          | ĸ                 |                   | Next-h       | юр               |                    | Interf           | ace/VRI                   | F                                               | Add                   | litiona | ıl In | fo    |            |        |        |                |
|-----------------|-------------------|-------------------|--------------|------------------|--------------------|------------------|---------------------------|-------------------------------------------------|-----------------------|---------|-------|-------|------------|--------|--------|----------------|
| *192.3          | 168.20.           | 0/24              |              |                  |                    |                  |                           |                                                 |                       |         |       |       |            |        |        |                |
| 10.0.2          | 210.70            |                   |              |                  |                    |                  |                           |                                                 |                       |         |       |       |            |        |        |                |
|                 | over              | lay-1             |              |                  |                    |                  |                           |                                                 |                       |         |       |       |            |        |        |                |
| * * *Noi        | tice th           | at we h           | ave the      | e route          | here a             | and our          | next-l                    | hop addre                                       | ess is                | s corre | ect ( | showi | ng the     | TEP II | ₽ of 1 | BL 101,        |
| Route<br>Policy | Class-<br>y Prefi | id:0x0<br>x 0.0.0 | .0/0         |                  |                    |                  |                           |                                                 |                       |         |       |       |            |        |        |                |
| leaf-:          | 102# ac<br>101    | idiag f<br>1      | nvread       | grep<br>le       | 101<br>af-101      |                  |                           |                                                 |                       |         |       |       |            |        |        |                |
| 10.0.2          | 210.70/           | 32                |              |                  |                    |                  |                           |                                                 |                       |         |       |       |            |        |        |                |
| 10              | eaf               | ac                | tive         | 0                |                    |                  |                           |                                                 |                       |         |       |       |            |        |        |                |
| Tabell          | la HAL            | su CL 1           | 02:          |                  |                    |                  |                           |                                                 |                       |         |       |       |            |        |        |                |
| <#roo           | t>                |                   |              |                  |                    |                  |                           |                                                 |                       |         |       |       |            |        |        |                |
| module<br>      | e-1(DBG           | -elam-i           | nsel6)#      | ŧ show           | platfoi            | cm inte          | rnal ha                   | al 13 rou                                       | utes                  | grep    | 192.  | 168.2 | 0.0        |        |        |                |
| 4662            |                   |                   |              |                  |                    |                  |                           |                                                 |                       |         |       |       |            |        |        |                |
| 192             | .168.20           | .0/ 24            | UC  6        | 86               | 20601              | L  TRIE          | a5                        | 5/ 0                                            | 60a5                  | A       | 844   | 3     | 86b6       | ef5    | 1/ 2   | 2              |
| * * *Noi        | tice th           | at we h           | ave an       | entry            | here an            | nd it's          | in the                    | e correct                                       | t VRF.                | ***     |       |       |            |        |        |                |
| module          | e-1(DBG           | -elam-i           | nsel6)#      | ŧ hex            |                    |                  |                           |                                                 |                       |         |       |       |            |        |        |                |
| 4662            |                   |                   |              |                  |                    |                  |                           |                                                 |                       |         |       |       |            |        |        |                |
|                 |                   |                   |              |                  |                    |                  |                           |                                                 |                       |         |       |       |            |        |        |                |
| 0x              |                   |                   |              |                  |                    |                  |                           |                                                 |                       |         |       |       |            |        |        |                |
| 1236            |                   |                   |              |                  |                    |                  |                           |                                                 |                       |         |       |       |            |        |        |                |
| module          | e-1(DBG           | -elam-i           | nsel6)#      | ŧ show           | platfoi            | cm inte          | rnal ha                   | al 13 vri                                       | fpi                   |         |       |       |            |        |        |                |
| <br>VrfId       | Vrf<br>Name       |                   | Hw<br>VrfId  | I I Vr<br>I S Vn | =======<br>f<br>id | TO<br>SB<br>BDId | ======<br>R<br>NB<br>BDId | ========<br>  - Spine<br>  Proxy A<br>  Ou Bd E | e -  <br>ACI  <br>Enc | Lbl     | Ing   |       | ACL<br>Lbl | Egr    | Msk    | <br> <br> <br> |
| =====<br>26     | exampl            | ======<br>e:examp | ======<br>le | ======           |                    |                  | ======                    | =======                                         |                       |         | ====  | ===== | ======     | =====  |        |                |
| 1236            | ·                 | ·                 |              |                  |                    |                  |                           |                                                 |                       |         |       |       |            |        |        |                |
| 0 0 2:          | 10000             | 0                 | 0            | 0                | 1                  | 0                | 0                         | 0                                               |                       | 0       |       | 0     |            |        |        |                |

Ping da EP (host 1) all'host nella rete esterna proveniente dal peer BGP esterno (192.168.20.20):

<#root>

Host-1# ping 192.168.20.20 vrf example PING 192.168.20.20 (192.168.20.20): 56 data bytes 64 bytes from 192.168.20.20: icmp\_seq=0 ttl=252 time=1.043 ms 64 bytes from 192.168.20.20: icmp\_seq=1 ttl=252 time=1.292 ms 64 bytes from 192.168.20.20: icmp\_seq=2 ttl=252 time=1.004 ms 64 bytes from 192.168.20.20: icmp\_seq=3 ttl=252 time=0.769 ms 64 bytes from 192.168.20.20: icmp\_seq=4 ttl=252 time=1.265 ms --- 192.168.20.20 ping statistics ---5 packets transmitted, 5 packets received, 0.00% packet loss round-trip min/avg/max = 0.769/1.074/1.292 ms \*\*\*Connectivity is there.\*\*\* ELAM su CL 102: <#root> leaf-102# vsh\_lc module-1# debug platform internal roc elam asic 0 module-1(DBG-elam)# trigger reset module-1(DBG-elam)# trigger init in-select 6 out-select 0 module-1(DBG-elam-insel6)# set outer ipv4 src\_ip 192.168.10.10 dst\_ip 192.168.20.20 module-1(DBG-elam-insel6)# start module-1(DBG-elam-insel6)# stat ELAM STATUS ============ Asic 0 Slice 0 Status Armed Asic 0 Slice 1 Status Triggered module-1(DBG-elam-insel6)# ereport Python available. Continue ELAM decode with LC Pkg ELAM REPORT <output omitted> \_\_\_\_\_ Lookup Drop LU drop reason : no drop

\*\*\*Traffic forwards correctly.\*\*\*

#### Informazioni correlate

- Questo comportamento è documentato anche in questo difetto: ID bug Cisco <u>CSCvx28929</u>
- <u>Documentazione e supporto tecnico Cisco Systems</u>

#### Informazioni su questa traduzione

Cisco ha tradotto questo documento utilizzando una combinazione di tecnologie automatiche e umane per offrire ai nostri utenti in tutto il mondo contenuti di supporto nella propria lingua. Si noti che anche la migliore traduzione automatica non sarà mai accurata come quella fornita da un traduttore professionista. Cisco Systems, Inc. non si assume alcuna responsabilità per l'accuratezza di queste traduzioni e consiglia di consultare sempre il documento originale in inglese (disponibile al link fornito).